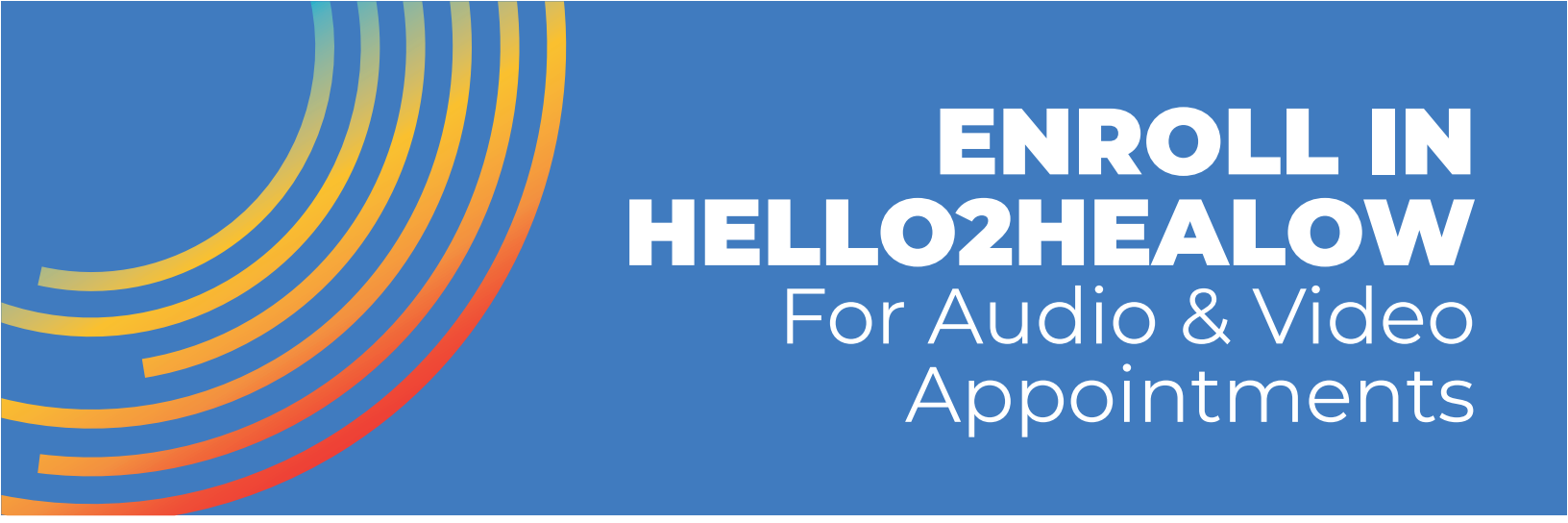

Using the METRO patient portal and Healow app, you can direct message your provider, request refills, check lab results and make and reschedule visits in just a few clicks, and at any time.

Preparing for your Televisit only takes a few easy steps! A METRO representative is available to assist you, step-by-step. Contact **727-321-3854 x 9002** for assistance if needed.

## **OPEN YOUR HEALOW APP TO GET STARTED**

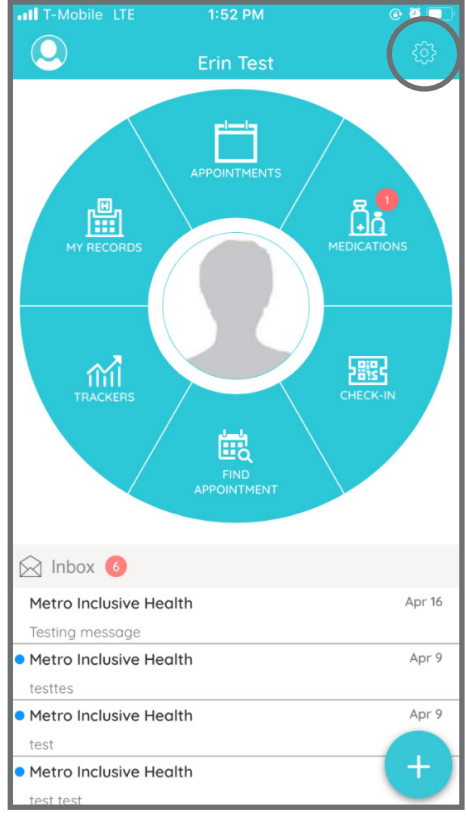

1. Select the gear cog in the **top right corner** of your Healow home screen.

| IT-Mobile LTE                  | © 🖉 🔲    |                |  |  |  |  |  |
|--------------------------------|----------|----------------|--|--|--|--|--|
|                                | Settings | Done           |  |  |  |  |  |
| GENERAL SETTINGS               |          |                |  |  |  |  |  |
| Pin                            |          | >              |  |  |  |  |  |
| Touch ID                       |          | Off >          |  |  |  |  |  |
| h2h™                           | (        | Not Enrolled > |  |  |  |  |  |
| LEGAL AND SUPPORT              |          |                |  |  |  |  |  |
| Take a Tour                    |          | >              |  |  |  |  |  |
| Take A Tour Of The Home Screen |          |                |  |  |  |  |  |
| My Accounts                    |          | >              |  |  |  |  |  |
| Support                        |          | >              |  |  |  |  |  |
| About                          |          | >              |  |  |  |  |  |
| Terms of Use                   |          | >              |  |  |  |  |  |
| Privacy Policy                 |          | >              |  |  |  |  |  |
| Linked Devices                 |          | >              |  |  |  |  |  |
| Logout                         |          |                |  |  |  |  |  |

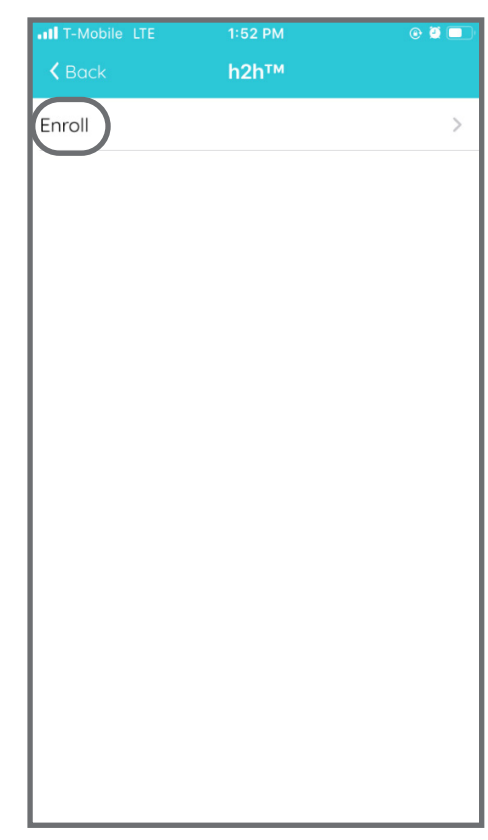

2. Select **h2h** if it says **Not** Enrolled. 3. Select Enroll.

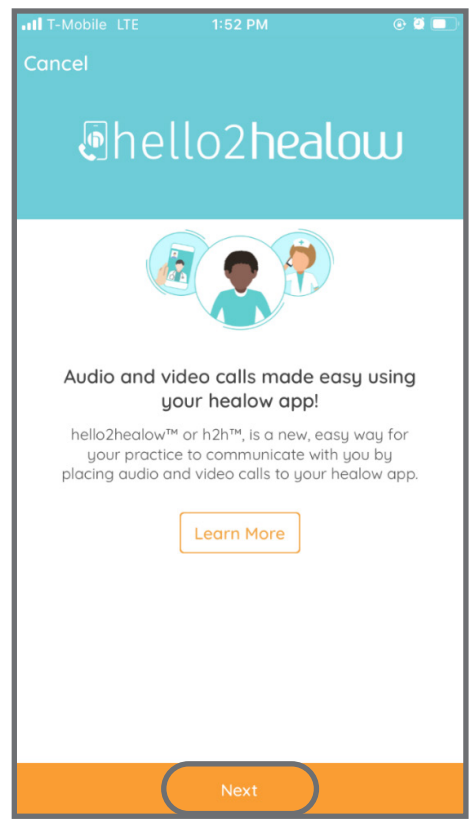

4. Select Next.

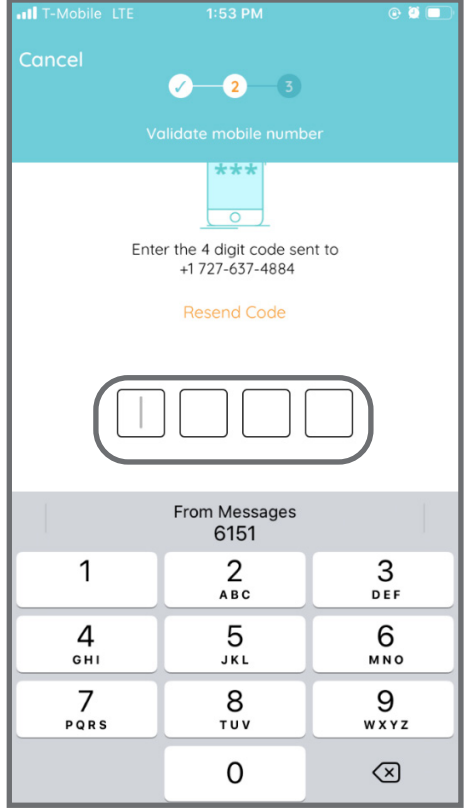

7. Enter the **verification code** you received from the text message.

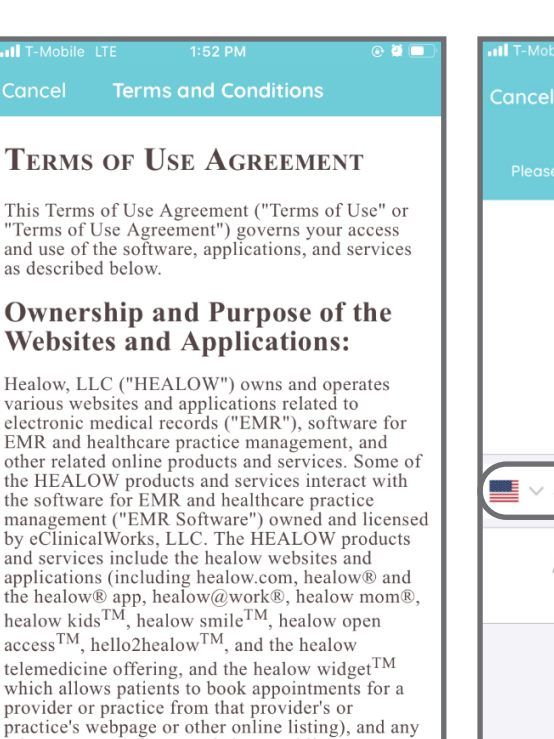

websites and applications are collectively referred Agree & Continue

other current or future websites, mobile access or mobile applications, or other applications. These

## 5. Read the terms and select **Agree & Continue.**

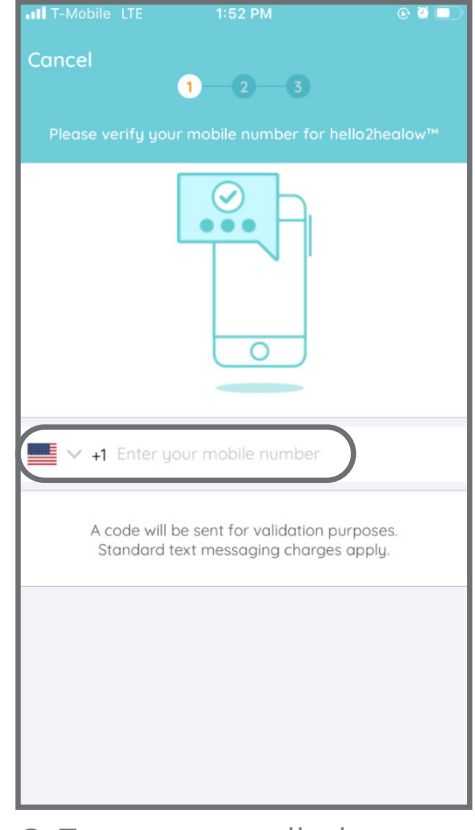

## 6. Enter your cell phone number.

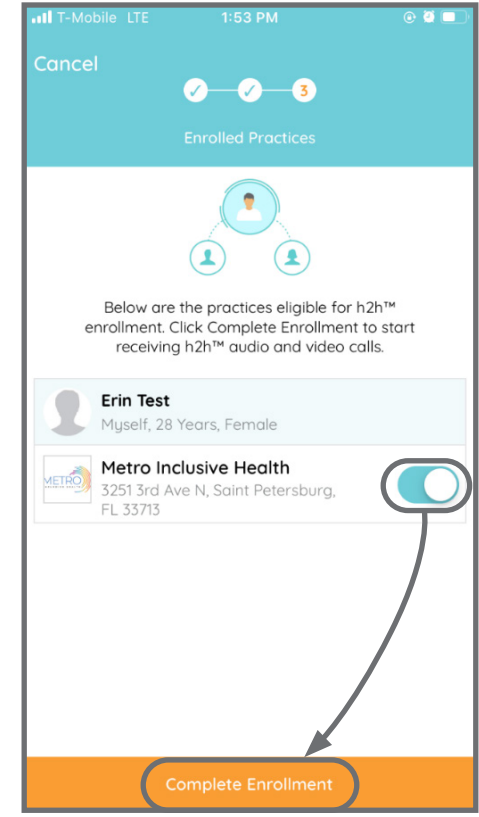

8. Ensure the **Metro Inclu**sive Health button is blue. Select **Complete Enrollment.** 

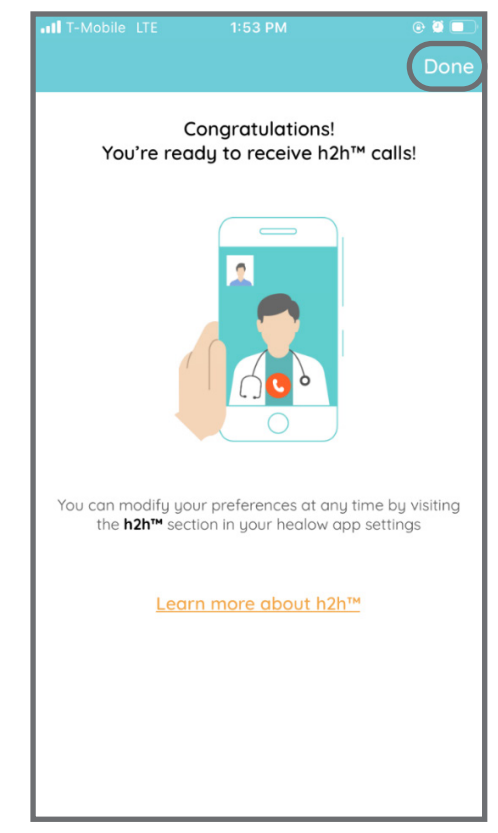

9. Select Done.

| IT T-Mobile LTE    | 1:53 PM | ۵        | ••• | •••II T-Mobile LTE | 1:53 PM        | 0 Ϋ 🗖      |
|--------------------|---------|----------|-----|--------------------|----------------|------------|
| K Back             | h2h™    |          |     |                    | Settings       | Done       |
| Enrolled Practices |         |          | >   | GENERAL SETTINGS   |                |            |
| Registered Devices |         |          | >   | Pin                |                | >          |
| Mobile Number      | C       | Verified | >   | Touch ID           |                | Off >      |
| +1 727-637-4884    |         |          | 1   | h2h™               | (              | Enrolled > |
| Call Logs          |         |          | >   | LEGAL AND SUPPORT  |                |            |
| Take a Tour        |         |          | >   | Take a Tour        |                | >          |
|                    |         |          |     | Take A Tour Of T   | he Home Screen | >          |
|                    |         |          |     | My Accounts        |                | >          |
|                    |         |          |     | Support            |                | >          |
|                    |         |          |     | About              |                | >          |
|                    |         |          |     | Terms of Use       |                | >          |
|                    |         |          |     | Privacy Policy     |                | >          |
|                    |         |          |     | Linked Devices     |                | >          |
|                    |         |          |     |                    | Logout         |            |
|                    |         |          |     |                    |                |            |

10. Your phone number should now say **Verified.** Select Back.

11. Confirm your h2h says Enrolled.

>

> > >

> >

> >

>

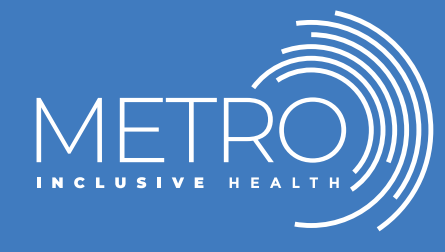

Visit our site to learn about the range of METRO's inclusive programs and services: METROTAMPABAY.ORG